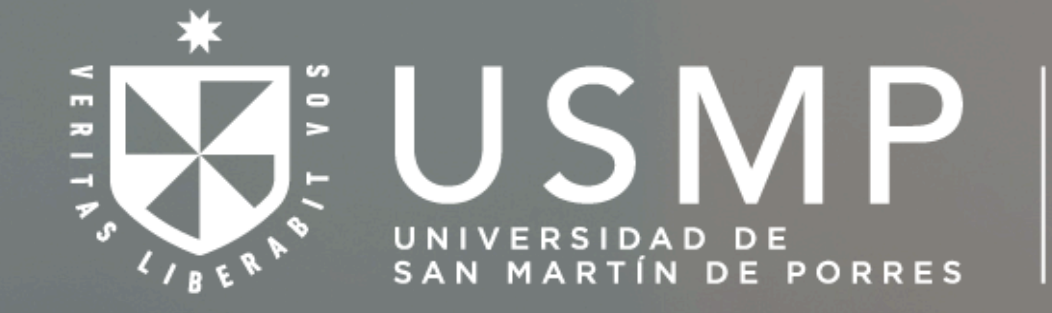

Centro de Idiomas de la Universidad de San Martín de Porres

# ¿Cómo hacer tu matrícula online? (solo alumnos regulares)

<section-header><section-header><section-header><section-header><section-header><section-header><section-header><section-header><text><text><text><text><text>

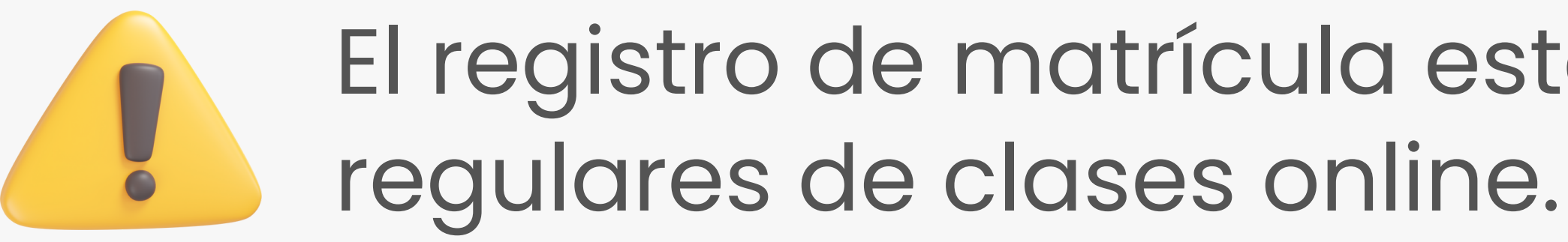

El registro de matrícula está disponible solo para alumnos

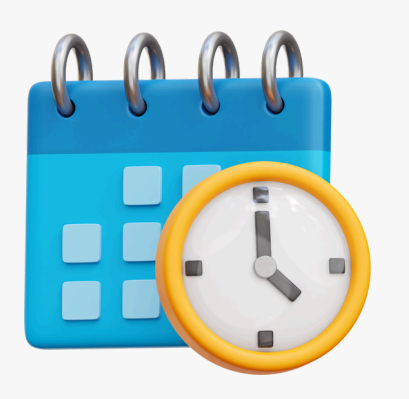

Antes de registrar tu matrícula, verifica primero los horarios de la modalidad en la que deseas estudiar. Puedes consultarlos en la web del Centro de Idiomas, en la pestaña "Horarios", a partir del día 20 del mes anterior al inicio de clases.

#### 1. Ingresa a tu Aula Virtual

Entra a: <u>https://idiomas.usmp.edu.pe/</u>

Luego, dirígete a la pestaña "Aula Virtual".

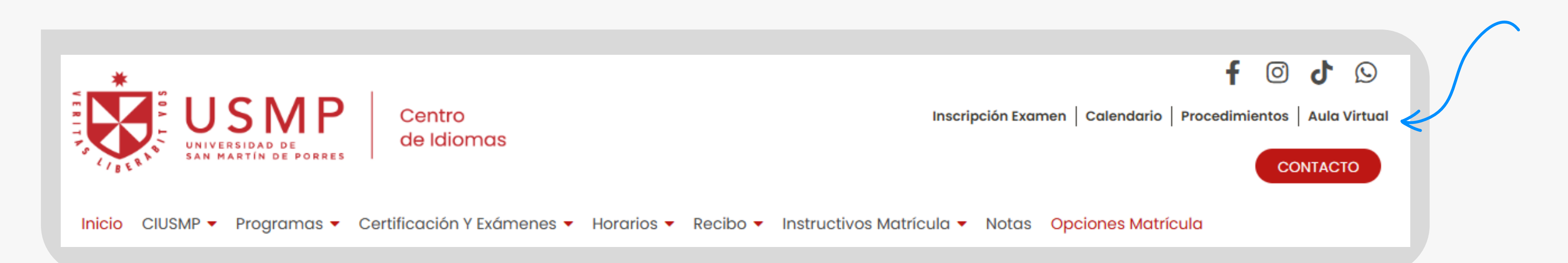

#### 2. Ingresa a tu aula del ciclo en curso

| Área personal                                          |                                                       |
|--------------------------------------------------------|-------------------------------------------------------|
| Vista general de curso                                 |                                                       |
| Todos ~ Buscar                                         | Q Ordenar por nombre del curso ~ Tarjeta ~            |
| 12% completado<br>BASIC 5 REGULAR (ING) - 400201>ON069 | 5% completado<br>BASIC 6 REGULAR (ING) - 400006>ON072 |

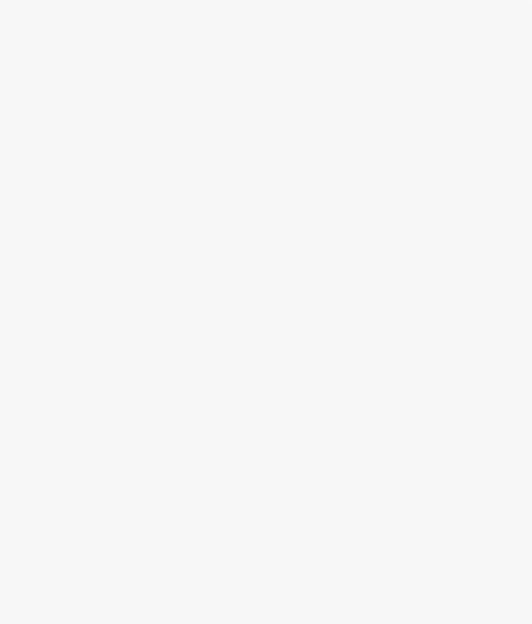

### 3. Ingresa al módulo de información general

Luego, dirígete a la pestaña "Registro de matrícula".

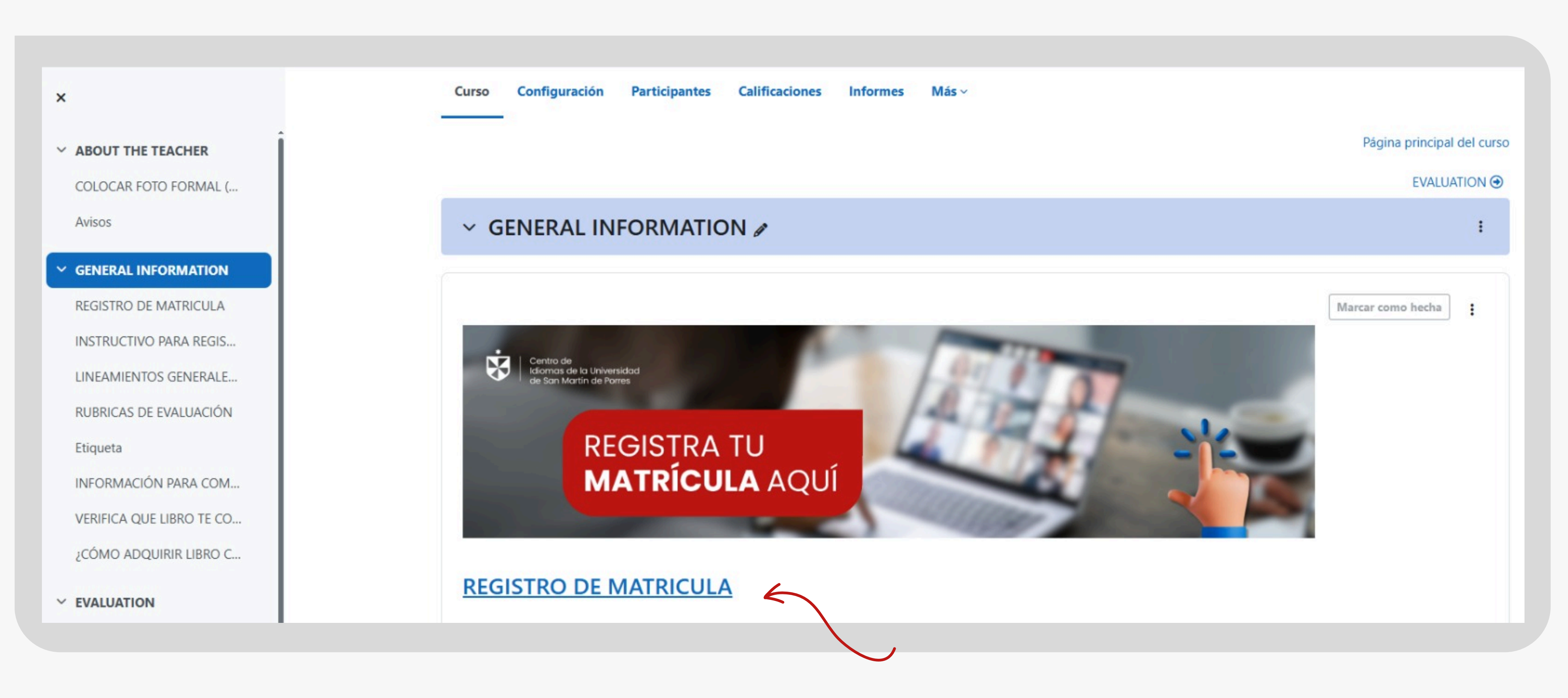

#### 4. Completa tus datos personales

## **REGISTRO DE MATRÍCULA**

Cursos Online JULIO 2025

#### **Datos del Alumno**

Por favor, ingrese sus datos personales correctamente para continuar con su registro.

| DNI/Código de Matrícula*    | Apellido Paterno*         |
|-----------------------------|---------------------------|
| Ingresar Nro. DNI/Matrícula | Ingresar Apellido Paterno |
| Apellido Materno*           | Nombre(s)*                |
| Ingresar Apellido Materno   | Ingresar Nombre(s)        |
| Correo*                     | Celular*                  |
| Ingresar Correo             | Ingresar teléfono         |
|                             |                           |

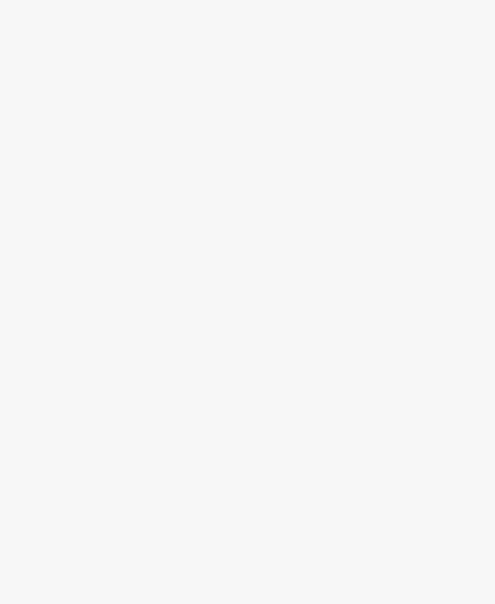

#### 5. Selecciona tus datos de matrícula

Llena todos los campos que te pide el formulario y asegúrate de que la información esté correcta antes de continuar.

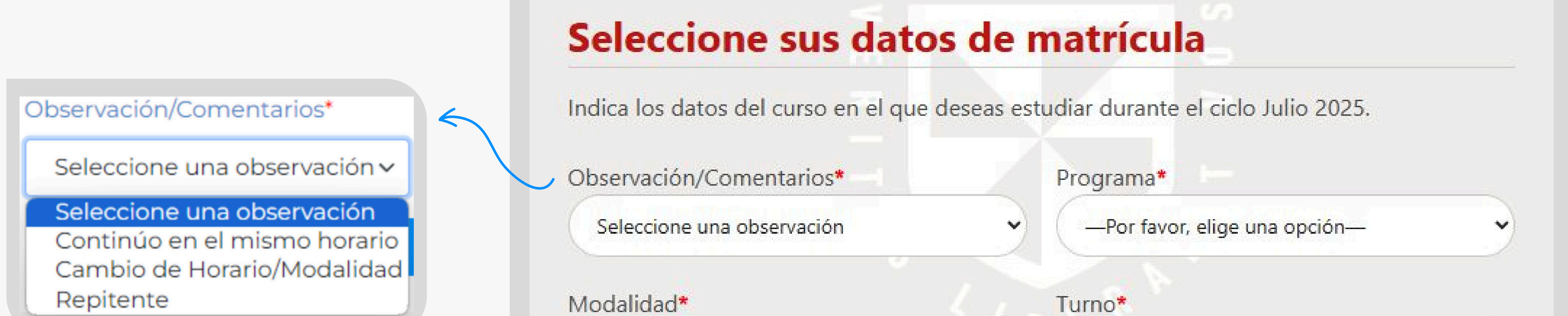

Indícanos si la información es para confirmar la continuidad de tu horario, para solicitar un cambio de horario o modalidad, o si eres alumno repitente.

| Seleccione una modalidad | ~ | Seleccione un turno   |   |
|--------------------------|---|-----------------------|---|
| livel*                   |   | Horario*              |   |
| Seleccione un nivel      | ~ | Seleccione un horario | ~ |

#### 6. Completa tus datos de pago

Recuerda primero generar tu recibo y luego realizar el pago.

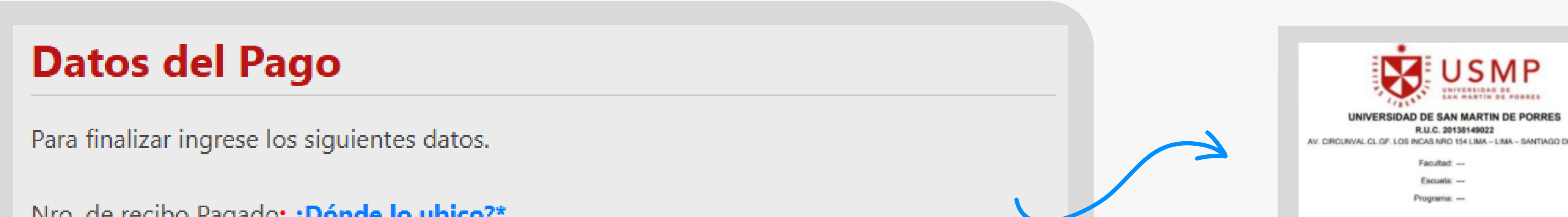

| NIO. de lecibo ragado. ¿Donde lo úbico:                  |    |                    | RECIBO<br>006400311000            |                |  |
|----------------------------------------------------------|----|--------------------|-----------------------------------|----------------|--|
| Ingresar número de recibo pagado                         |    |                    | CODIGO CLIENTE                    |                |  |
|                                                          |    |                    | UNUGUOE UNELE VOLE VOL            | -              |  |
|                                                          |    | Fecha              | 22/05/2025 INTERBANK              |                |  |
|                                                          |    | Fecha Ven:         | 10/06/2025 CONTINENTAL:           |                |  |
| Vonto Pagado:*                                           |    |                    | BIF:                              |                |  |
|                                                          |    |                    | SCOTIABANK:                       |                |  |
| —Por favor, elige una opción—                            | ✓) | Semestre           | Concepto/Descripción              | Monto          |  |
|                                                          |    | 202556             | IDIOMAS - CUOTA A                 | 169.0          |  |
|                                                          |    |                    | IOTAL                             | a/ 169.0       |  |
|                                                          |    |                    | Aguí puede ubicar el número de su |                |  |
| -echa de Pago:*   dd/mm/aaaa 🛛 🔲                         |    | recibo             | recibo pagado.                    |                |  |
|                                                          |    |                    | pagaaoi                           |                |  |
| 🗆 the le (de la company) de la company) de Daixe et de d |    |                    |                                   |                |  |
| 🗆 He leido y aceptado las Políticas de Privacidad.       |    |                    |                                   |                |  |
|                                                          |    |                    |                                   |                |  |
| Envior                                                   |    | <u>nuz ciic ac</u> | <u>jui y revisu e</u>             | <u> instru</u> |  |
| Eliviar                                                  |    | <u>parc</u>        | <u>a generar tu</u>               | <u>recibo.</u> |  |
|                                                          |    |                    |                                   |                |  |
|                                                          |    |                    |                                   |                |  |
|                                                          |    |                    |                                   |                |  |

Una vez que hayas completado todo **correctamente**, te saldrá un mensaje de confirmación.

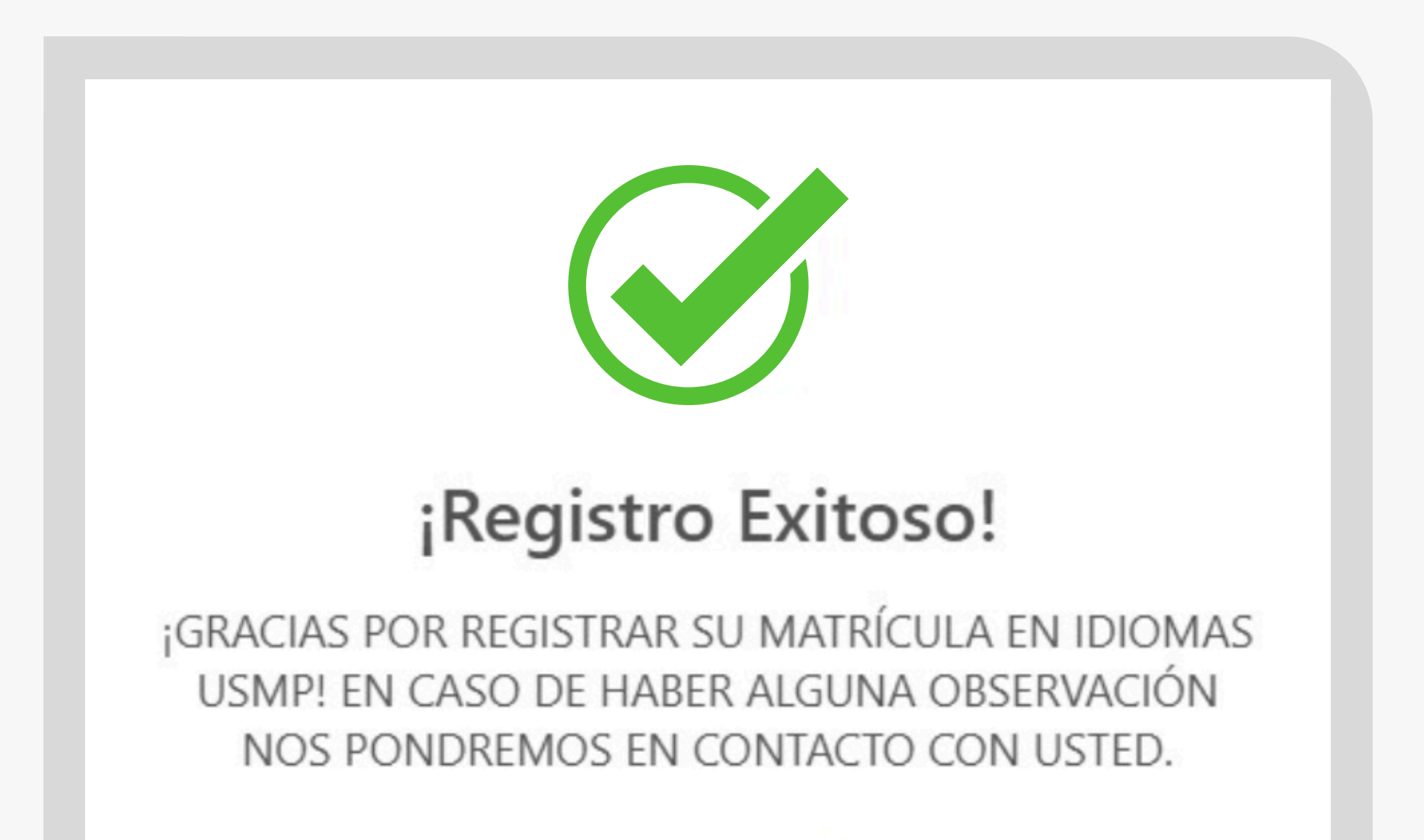

Entendido